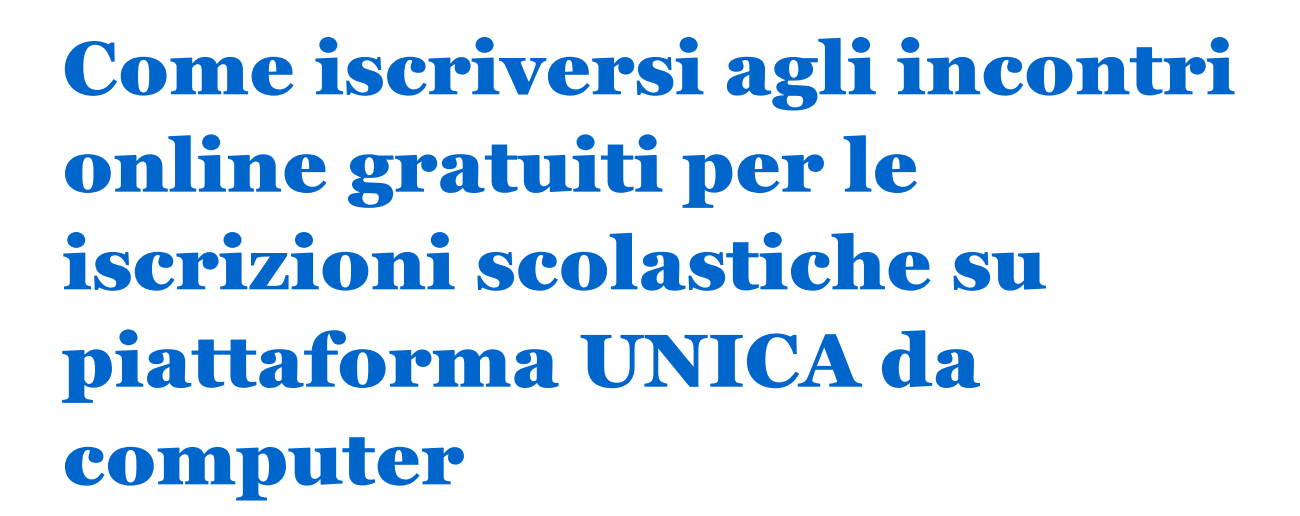

RegioneEmilia-Romagna

sinaro

•D PER LA TRASFORMAZIONE DIGITALE

## 1. Scegli la data dell'incontro

Puoi scegliere tra due date disponibili:

REPUBBLICA

Finanziate

dall'Unione europea

anerationEL

- 9 gennaio 2025, ore 18: Clicca qui per prenotarti
- 16 gennaio 2025, ore 18: Clicca qui per prenotarti

| Lightle Fictle Ontone Testiteto secona                                                                                                    |                                                                                                    |
|----------------------------------------------------------------------------------------------------|----------------------------------------------------------------------------------------------------|
| Persuale yens"<br>16/01/2025                                                                                                    |                                                                                                    |
| A partire da che ona?     V     Per quanto tempo?     V                                                                                                    |                                                                                                    |
| 1 nsultato                                                                                                    | <ul> <li>Plane lat lucge, weekenge.</li> <li>Q<sub>s</sub> incontro online per isoratio X</li> </ul>                                    |
| Incontro online per iscrizioni su piattaforma UNICA 16/01/<br>L'incontro online gratuito è rivolto ai cittadini dei Comuni deil'Unione Tresinaro Secchia e ha l'obiettivo di gu<br>presentare il nuovo servizio di assistenza per eventuali difficoltà. <u>Durante l'incontro, a tutti i partecipanti a</u><br>https://forms.office.com/e/PEDSVDmdG7. | <b>125</b><br>uidare genitori e tutori nell'iscrizione alla Scuola dell'Infanzia, ottre a<br>sarà richiesto di compitare questo modulo: |
| Orario 18.00                                                                                                    | Prenota                                                                                                    |
|                                                                                                    |                                                                                                    |

# 2. Compila il modulo di prenotazione

Dopo aver cliccato sul link della data scelta:

- 1. Clicca sul pulsante "Prenota" (in basso a sinistra della pagina).
- 2. Compila tutti i campi del modulo:
  - Nome
  - Cognome

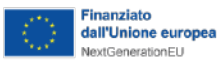

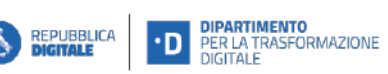

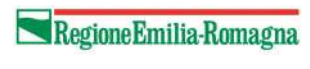

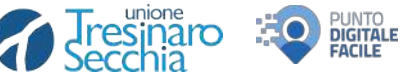

- Indirizzo email (su questo indirizzo riceverai il link per partecipare all'incontro)
- Numero di telefono
- Codice fiscale
- 3. Spunta la casella "Ho letto e accettato le seguenti condizioni".
- 4. Clicca sul pulsante "Prenota".

|          | Riepilogo                                                        |    |
|----------|------------------------------------------------------------------|----|
| Incontro | online per iscrizioni su piattaform                              | าล |
|          | UNICA 16/01/25                                                   |    |
|          | Data<br>16 Gennaio 2025                                          |    |
|          | Orario<br>18:00                                                  |    |
|          | Il tuo indirizzo email                                           |    |
|          | Nome                                                             |    |
|          | Cognome                                                          |    |
|          | II - Numero di telefono*                                         |    |
|          | Codice Fiscale                                                   |    |
|          | Ho letto e accettato le seguenti condizioni:<br>Condizioni d'uso |    |
|          | Prenota                                                          |    |
|          | Cancella                                                         |    |

| Finanzia<br>dall'Unio<br>NextGener | to<br>one europea<br>rationEU |                           | D DIPARTIMENTO<br>PER LA TRASFORMAZIONE<br>DIGITALE                         | Regione Emilia-Romagna                                                                                  | Tresir<br>Secch | naro 😳 | PUNTO<br>DIGITALE<br>FACILE |
|------------------------------------|-------------------------------|---------------------------|-----------------------------------------------------------------------------|----------------------------------------------------------------------------------------------------|-----------------|--------|-----------------------------|
|                                    |                               |                           | In attes                                                                    | a di conferma                                                                                           |                 |        |                             |
|                                    |                               | Per co<br>Hai <u>2 on</u> | nfermare la tua richiesta, devi conf<br>g per confermare la prenotazione. 1 | ermare il tuo indirizzo email cliccando sul link rice<br>rascorso questo tempo, verrà automaticamente c | evuto a:        |        |                             |
|                                    |                               |                           | Fai u                                                                       | n'altra prenotazione                                                                                    |                 |        |                             |

## 3. Conferma la prenotazione via email

• Riceverai una **prima email** di conferma. Apri la mail e clicca sul pulsante blu "Conferma la mia prenotazione".

| Confermare la prenotazione                                                                                                    |
|----------------------------------------------------------------------------------------------------|
|                                                                                                    |
| Incontro online per iscrizioni su plattaforma UNICA 16/01/25                                                                                                    |
|                                                                                                    |
|                                                                                                    |
| 1                                                                                                    |
|                                                                                                    |
|                                                                                                    |
|                                                                                                    |
| O Hai 2 ore a partire dal momento della tua richiesta di prenotazione per confermaria. Dopo guesto periodo, verrà automaticamente annullata.                                                                                                    |
| Hal 2 ore a partire dal momento della tua richiesta di prenotazione per confermaria. Dopo questo periodo, venà automaticamente annullata.                                                                                                    |
| Hal 2 ore a partire dal momento della tua richiesta di prenotazione per confermanta. Dopo<br>questo periodo, ventà automaticamente annullata.                                                                                                    |
| Hai 2 ore a partire dal momento della tua richiesta di prenotazione per confermana. Dopo<br>questo periodo, verrà automaticamente annullata.                                                                                                    |
| Hai 2 ore a partire dal momento della tua richiesta di prenotazione per confermana. Dopo<br>questo periodo, verrà automaticamente annullata.                                                                                                    |
| Hai 2 ore a partire dal momento della tua richiesta di prenotazione per confermana. Dopo<br>questo periodo, verrà automaticamente annullata.  Per modificare la tua prenotazione, ti preghiamo di cancellaria e di creame una nuova  Conferma la mia Cancella la mia                                                                                                    |
| Hai 2 ore a partire dal momento della tua richiesta di prenotazione per confermana. Dopo questo periodo, verrà automaticamente annullata.         Per modificare la tua prenotazione, ti preghiano di cancellarla è di creame una nuova         Conferma la mia prenotazione         prenotazione                                                                                                    |
| Hai 2 ore a partire dal momento della tua richiesta di prenotazione per confermana. Dopo questo periodo, verrà automaticamente annullata.         Per modificare la tua prenotazione, ti preghiano di cancellarla è di creame una nuova         Conferma la mia prenotazione         Prenotazione                                                                                                    |
| Hai 2 ore a partire dal momento della tua richiesta di prenotazione per confermana. Dopo<br>questo periodo, verrà automaticamente annullata.<br>Per modificare la tua prenotazione, il preghiano di cancellarta e di creame una nuova<br>Conferma la mia<br>prenotazione<br>Il pulsante non funziona?                                                                                                    |
| Hai 2 ore a partire dal momento della tua richiesta di prenotazione per confermana. Dopo<br>questo periodo, verrà automaticamente annullata.      Per modificare la tua prenotazione, il preghiamo di cancellaria è di creame una nuova      Conferma la mia prenotazione      Il pulsante non funziona?     Da confermare . https://affluences.com/reservation/confirm?reservationToken=74d4865b-82ac-4543- |

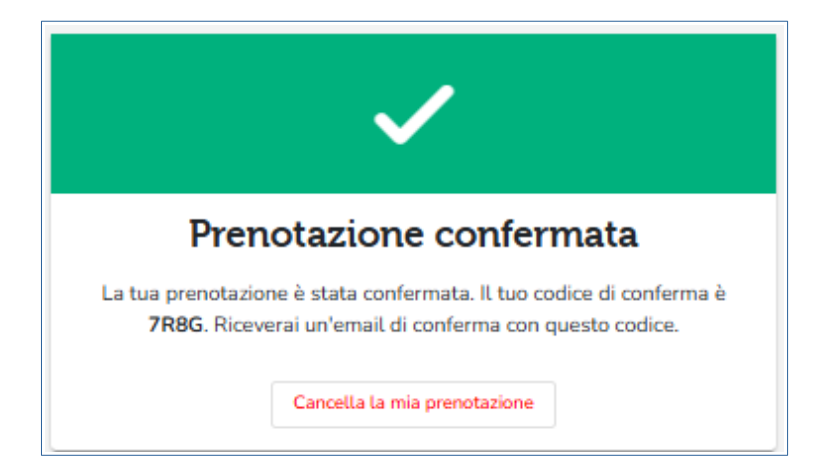

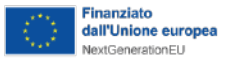

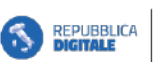

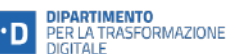

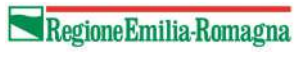

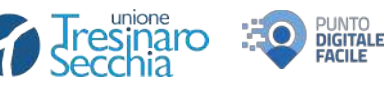

Dopo la conferma, riceverai una **seconda email** con:

- Un riepilogo delle informazioni più importanti.
- Il link per accedere all'incontro: "CLICCA QUI PER ACCEDERE ALL'INCONTRO".

| <b>taforma U</b> l<br>ia  | NICA 16/01                      | /25                        |                              |
|---------------------------|---------------------------------|----------------------------|------------------------------|
|                           |                                 |                            |                              |
|                           |                                 |                            |                              |
|                           |                                 |                            |                              |
|                           |                                 |                            |                              |
|                           |                                 |                            |                              |
|                           |                                 |                            |                              |
| NTRO: htt<br>kkrCv5UF     | <u>ps://us02v</u><br>IdLfekm5.1 | <u>veb.zoom.u</u><br>I     | <u>s/j/</u>                  |
| dei comur<br>Scuola attra | ii dell'Union<br>verso il por   | ie Tresinaro<br>tale UNICA | Secchi<br>e                  |
| i. <u>Durante</u>         | <u>l'incontro,</u>              | <u>a tutti i par</u>       | tecipa                       |
| ulo: https:               | <u>ποrms.om</u>                 | ice.com/e/                 |                              |
|                           | lezhaBykrO                      | 51 Hdl folm5               | 1                            |
| 0                         | 0QVYKmP                         | 0QVYKmPJszbgBxkrC\         | 0QVYKmPJszbgBxkrCv5UHdLfekm5 |

# 4. Accedi all'incontro il giorno scelto

- 1. Il giorno dell'incontro, clicca sul link ricevuto nella seconda email.
- 2. Si aprirà una pagina:
  - Clicca su "Avvia Riunione".
  - Poi su "Entra dal browser".
- 3. Inserisci il tuo nome e clicca su "Entra".

| Fai clic | su Open Zoom Workplace app nella finestra di dialogo visualizzata dal tuo            |
|----------|--------------------------------------------------------------------------------------|
|          | browser                                                                              |
| S        | e non visualizzi una finestra di dialogo, fai clic su Avvia riunione sotto           |
|          | Partecipando a una riunione, accetti Termini di servizio e Informativa sulla privacy |
|          | Avvia riunione                                                                       |
|          |                                                                                      |

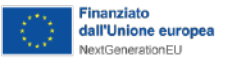

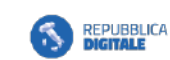

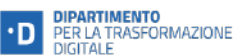

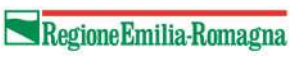

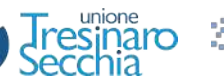

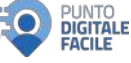

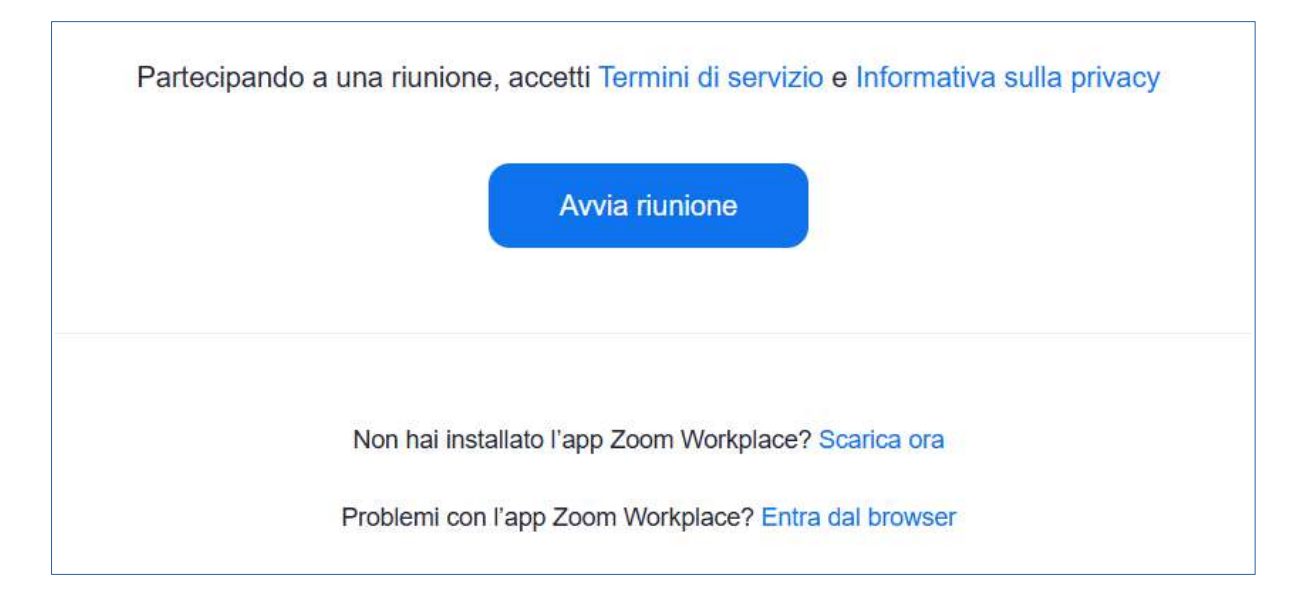

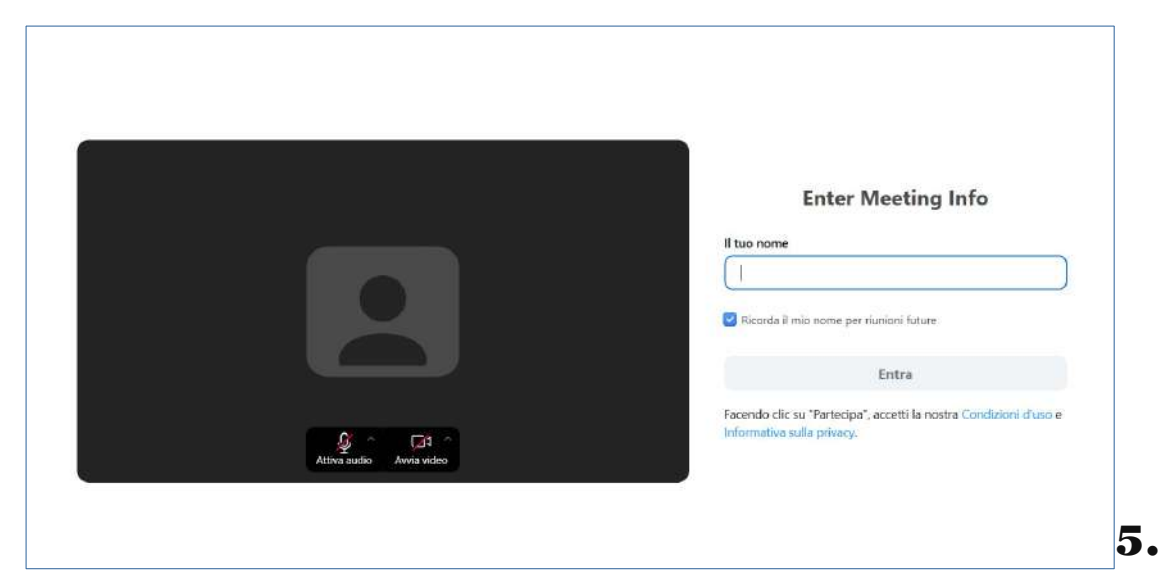

## **Durante l'incontro**

- Tieni spenti microfono e videocamera.
- Nota bene: la riunione sarà registrata.

#### Assistenza

In caso di difficoltà:

- Scrivi a prenotazionefacilitazione@tresinarosecchia.it.
- Oppure chiama il numero 0522 985977.